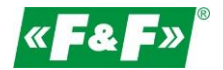

MT-CPU-1

## Serwer danych

```
• Meternet
PRO
```

## Instrukcja "szybki start"

# Szczegółowa instrukcja konfiguracji systemu MeterenetPro do pobrania na stronie meternetpro.pl

## PRZEZNACZENIE

Program MeternetPRO umożliwia zdalny odczyt stanów oraz wskazań urządzeń pomiarowych komunikujących się zgodnie z protokołem Modbus RTU, M-BUS, wM-BUS, DLMS. Wymiana danych pomiędzy urządzeniami a aplikacją realizowana jest po sieci RS 485 lub sieci lokalnej LAN. Program wraz z bazą danych zainstalowany jest na serwerze MT-CPU-1, który pracuje w sieci lokalnej. Programowy interfejs użytkownika jest aplikacją web'ową (stroną internetową). Dostęp do programu jest poprzez dowolną przeglądarkę internetową.

#### SERWER SPRZĘTOWY MT-CPU-1

Komputer zarządzający systemem odpytuje urządzenia, archiwizuje dane, zarządza komunikacją i dystrybucją danych.

| OPIS PODŁĄCZEŃ |                         |                                                 |
|----------------|-------------------------|-------------------------------------------------|
| LAN            | Złączka RJ45            | Wejście sieciowe LAN                            |
| USB            | Port USB 2.0            | Podłączenie konwerterów lub pamięci zewnętrznej |
| RS-485         | Port komunikacji modbus | Podwójne zaciski A-B                            |
| PWR            | Zasilanie               | Zaciski zasilania +/-                           |
| A-B            | Styk zwierny            | Nieaktywny w tej wersji oprogramowania          |

#### MONTAŻ

Serwer umiejscawiać w pomieszczeniach technicznych przeznaczonych do pracy urządzeń informatycznych lub telekomunikacyjnych, np. w serwerowni.

Montować serwer w osobnej skrzynce rozdzielczej. Unikać montażu w rozdzielnicach wraz z urządzeniami przenoszącymi duże obciążenia oraz wytwarzającymi silne pole elektromagnetyczne (UPS, falowniki, transformatory).

W przypadku występowania silnych zakłóceń powodowanych dużymi obciążeniami, pracą maszyn indukcyjnych (silników), pracą falowników oraz dużą ilością odbiorników o pojemnościowym charakterze obciążenia (led) zaleca się montaż serwera w metalowej skrzynce z uziemieniem.

Skrzynka serwera powinna być oddalona o minimum 1,5m od rozdzielnicy mocy.

Ze względu na wytwarzane pole elektromagnetyczne nie zaleca się montażu serwera w okolicy tras kablowych. Należy zachować bezpieczną odległość.

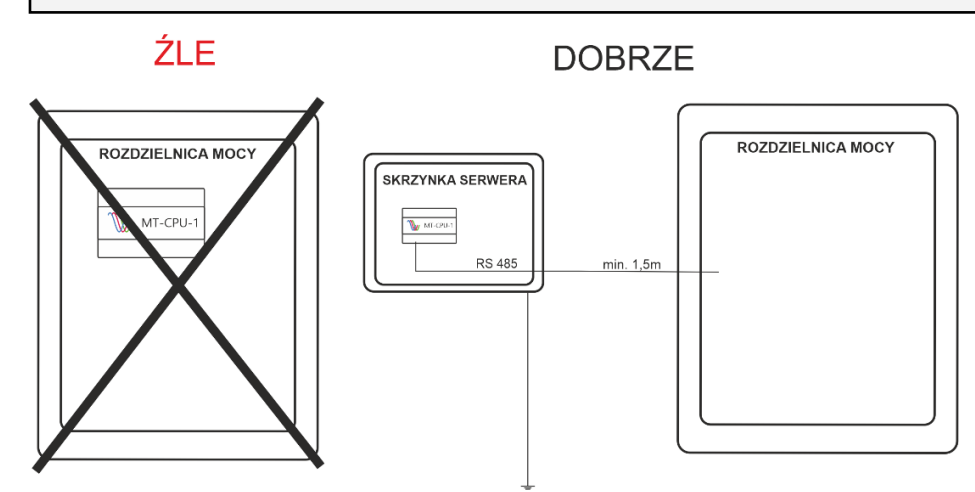

## **UKŁAD REZERWY**

Moduł prowadzi stały nadzór nad stanem naładowania akumulatora automatycznie podczas obecności napięcia zasilania głównego. W przypadku zaniku napięcia głównego lub spadku jego wartości poniżej wartości napięcia na akumulatorze zasilanie odbiornika odbywa się z akumulatora.

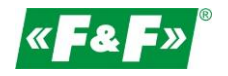

## PODŁĄCZENIE

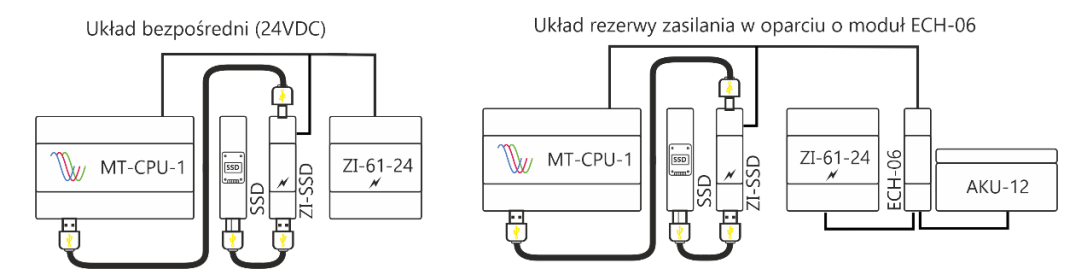

Uwaga! Nie podłączać do portów USB żadnych urządzeń przy załączonym zasilaniu serwera. Grozi to zawieszeniem systemu lub samoczynnym restartem serwera. Podłączać tylko przy wyłączonym zasilaniu.

### URUCHOMIENIE

- 1. Odłączyć zasilanie główne oraz rezerwowe, jeżeli jest w układzie.
- 2. W przypadku korzystania z pamięci USB podpiąć pamięć SSD zasilaną z zasilacza ZI-SSD.
- 3. Podłączyć zasilanie.
- Uwaga! koniecznie w takiej kolejności!Podłącz do serwera przewód typu patchcord RJ45 do sieci lokalnej LAN lub bezpośrednio do PC.
- 5. Załączyć zasilanie.
- Ustaw połączenie lokalne PC w podsieci serwera.
   Ustawienia fabryczne MT-CPU-1: Adres IP: 192.168.0.98 Maska podsieci:255.255.255.0 Port:80
- 7. Ustawienia PC:

Adres IP: 192.168.0.xxx (wybrać odpowiednią końcówkę adresu IP dla PC z zakresu 2-97/99-254) Maska podsieci 255.255.255.0

|                                                                                                    | Właściwości: Protokół internetowy w wersji 4 (TCP/IPv4) 1/2 23                                                                                                    |
|----------------------------------------------------------------------------------------------------|----------------------------------------------------------------------------------------------------|
| Ogólne Sieć Udostępnianie                                                                                   | Ogólne                                                                                                    |
| Połączenie Połącz używając:<br>Połączenie IP-4: Internet<br>Połączenie IP-4: Brak dostępu do Internetu      | Przy odpowiedniej konfiguracji sied motesz automatycznie uzysłać<br>nieżbędne ustawienia protokolu IP. W przedwym wypadłu musisz<br>uzysłać ustawienia protokolu IP od administratora sieci.<br>Konfiguru |
| Sam Toomat. vreducit Too polacione wkorstein mar<br>Case transa: 1947/07<br>Sryblość: 1,0 Gb/s<br>Saczegóły | po popo akładnie<br>e Urysnaj akła przez i zkolana ycznie<br>Gość<br>Ostronie w accach Morson N<br>Maska podaeci : 253, 255, 0<br>Pomor Warch (Sac                                                        |
| Aktywność                                                                                                   | a topologi washry łęcza                                                                                                    |
| Viysano Colerano Zanatalu, Odr<br>Bajty: 12.081.205 S1.656.380 Potokół kostrol tracenij./Pe                 | Millackwold Preferonany server DKS:                                                                                                    |
| Zaming                                                                                                    | ng troi, traininneger<br>n étimot hypów.<br>OK Andag<br>OK Andag                                                                                                    |

- Otworzyć przeglądarkę internetową i wpisać adres serwera http://192.168.0.98 Akceptuj Enter.
- 9. Otworzy się panel logowania.

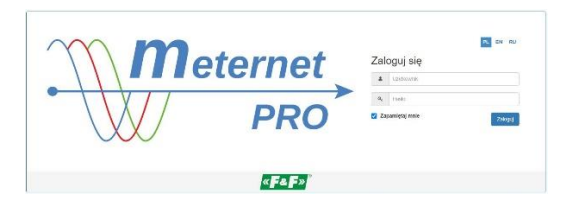

Podać domyślną nazwę użytkownika i hasło. Użytkownik: admin@meternet.pl Hasło: admin

10. W oknie przeglądarki otworzy się interfejs programu. Przejść do Konfiguracji → Ustawienia → Data i czas → ustawiamy poprawną datę oraz godzinę → Zastosuj ustawienia.

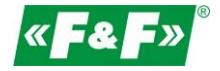

- 11. Jeśli korzystamy z pamięci USB wybieramy Konfigurację → Ustawienia → Pamięć masowa. **UWAGA! Jeśli serwer** zakupiony był z licencjami oraz pamięcią SSD, to dysk jest już sformatowany i jest na nim założona baza danych. Odpowiednia adnotacja znajduje się na naklejce umieszczonej na obudowie dysku. W takim przypadku nie formatujemy pamięci i przechodzimy do punktu 15.
- 12. Z menu wybieramy opcję Formatuj dysk. Serwer się zrestartuje. Restart może potrwać nawet 5-7 minut.
- 13. Po restarcie systemu wybieramy Konfigurację → Ustawienia → Pamięć masowa i z menu po prawej stronie wybieramy Załóż nową bazę internal. Zakładanie bazy może potrwać do 10 minut. W tym czasie serwer uruchomi się ponownie. UWAGA! Podczas zakładania bazy nie odłączać zasilania mogłoby to spowodować uszkodzenie pamięci.
- 14. Po restarcie serwera należy odczekać 4 minuty i następnie odświeżyć przeglądarkę kombinacją klawiszy ctrl+F5 UWAGA! Jeśli serwer zostanie zresetowany podczas pracy na rezerwie zasilania, to czas na podmontowanie dysku może znacznie się wydłużyć.
- 15. Po restarcie przejść do zakładki Konfiguracja i dokonać właściwych nastaw parametrów sieciowych.

#### SYGNALIZACJA STANÓW PRACY (5xLED)

| U   | zielona   | napięcie zasilania                   |
|-----|-----------|--------------------------------------|
| Eth | niebieska | komunikacja Ethernet                 |
| Tx  | Żółta     | komuniakacja modus - wyjście wdanych |
| RX  | Żółta     | komuniakacja modus - wejście wdanych |
| Err | czerwona  | Sygnalizacja błędów                  |

#### **RESTART I USTAWIENIA FABRYCZNE**

Przytrzymać jednocześnie przyciski F1 i F2 przez 15 sekund, następnie puścić. Dioda (Eth) musi zacząć pulsować. Ewentualnie powtórzyć ten krok. Za pomocą przycisku F1 przełączyć funkcję ustawień:

- dioda Eth restart programu MeternetPro (ponowne uruchomienie może potrwać kilka minut)
- dioda Tx przywracanie domyślnego adresu IP serwera
- dioda Rx reboot systemu (powoduje ponowne uruchomienie systemu operacyjnego)
- dioda Err wyłączenie systemu. Po tej operacji można bezpiecznie odłączyć zasilanie. Urządzenie włączy się po ponownym załączeniu zasilania.

Za pomocą przycisku F2 zatwierdzamy wybraną funkcję.

Wejście w tryb wyboru funkcji przycisków powoduje zatrzymanie programu MeternetPro

#### DANE TECHNICZNE

| napięcie zasilania | 9-30V DC                           |  |  |
|--------------------|------------------------------------|--|--|
| pamięć ssytemowa   | 8GB                                |  |  |
| zegar RTC          | ТАК                                |  |  |
| typ baterii        | CR2023 (litowa)                    |  |  |
| temperatura pracy  | -25÷50°C                           |  |  |
| Przyłącze          | zaciski śrubowe 1,5mm <sup>2</sup> |  |  |
| Wymiary            | 6 modułów (105mm)                  |  |  |
| Montaż             | Na szynie TH-35                    |  |  |

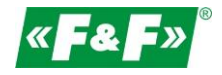

## KOMUNIKATY ZWIĄZANE Z PRACĄ DYSKU

Podczas pracy dysku, program MeternetPRO może komunikować różne stany pracy pamięci:

 Pamięć nie działa poprawnie – wskaźnik zapełnienia dysku pokazuje nie właściwe wartości:

| # 99511 | # Occayty Ial Reporty E Pulpity @ Konfigured | In Pile: A Utytkownicy () Pomoc        | «· 000 | ≫ Wyłogaj 🕊 = & = 20 |
|---------|----------------------------------------------|----------------------------------------|--------|----------------------|
|         | - Wejicia davych                             | A Partic rasova                        |        |                      |
|         | Moduly programowe                            |                                        |        |                      |
|         | te Archiva                                   | 🖋 Pamięć nie działa poprawnie          |        |                      |
|         | © Ustawienia                                 |                                        |        |                      |
|         | C horgiądała                                 | 3 51548 - 1 73048                      |        |                      |
|         | E fanaly poviationich                        |                                        |        |                      |
|         | Elstawienia siecinve                         | <ul> <li>Nateria projectiva</li> </ul> |        |                      |
|         | © Server cases NTP                           | O Commit Ant                           |        |                      |
|         | © Data i com                                 | O Formany dysk                         |        |                      |
|         | A Licencje                                   |                                        |        |                      |
|         | D Backup konfiguracji                        | O 2002 How final House                 |        |                      |
|         | + Aitualizacja programu                      |                                        |        |                      |
|         | @Turnipt maximum                             | © Zrestatuj serwer                     |        |                      |
|         | CZdaine wypercie                             |                                        |        |                      |
|         | Wdsk ekspendu                                | O Wyłącz bezpłócznie                   |        |                      |
|         | O Webs szerosi                               |                                        |        |                      |
|         |                                              |                                        |        |                      |

Komunikat ten pojawia się w momencie, kiedy nie podłączyliśmy dysku, lub dysk, który jest podłączony nie został jeszcze sformatowany (informuje nas o tym pasek zapełnienia dysku).

W tym przypadku przechodzimy do punktu 1 Powyższej instrukcji i wykonujemy czynności krok po kroku.

2. Błąd podczas formatowania:

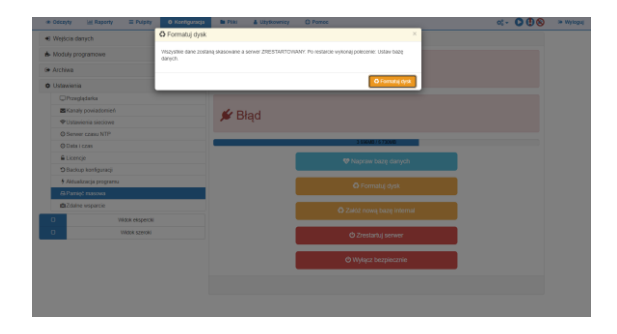

Podczas formatowania dysku może wystąpić komunikat błąd. Jest to związane z samym resetem serwera. Po restarcie urządzenie uruchomi się samoczynnie. UWAGA! Nie odłączać w tym czasie zasilania. Może to spowodować trwałe uszkodzenie dysku SSD.

 Pamięć nie działa poprawnie pomimo sformatowania dysku:

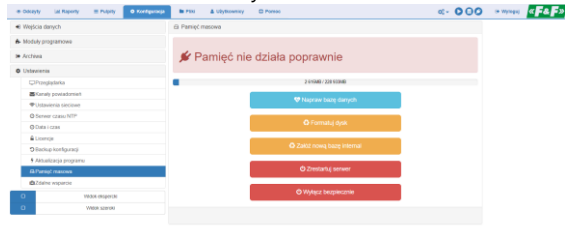

Komunikat ten występuje bezpośrednio po formacie dysku, ponieważ program MeternetPRO nie ma jeszcze założonej bazy danych i nie ma gdzie zapisywać odczytów. Wskaźnik zapełnienia dysku pokazuje nam procent wykorzystanej pamięci oraz ilość wolnego miejsca Pamięć nie działa poprawnie – informacja na wskaźniku zapełnienia MB/MB.

| e myska da pangen da Pangé nasowa<br>Midolg panganose<br>Activité Pamiléć nie działa poprawnie                                                                                                    |  |
|----------------------------------------------------------------------------------------------------|--|
| ▲ Modely programowe<br>≫ Actives  ✓ Pamięć nie działa poprawnie                                                                                                    |  |
| Activa Section Activa Section Section Secti |  |
|                                                                                                    |  |
| © Ustanieria                                                                                                    |  |
| CProspidatio Mil/Hé                                                                                                    |  |
| E Kanaly poviadamich                                                                                                    |  |
| Ustavienia siedowe     Votavienia siedowe                                                                                                    |  |
| © Server case NTP                                                                                                    |  |
| © Data i cas                                                                                                    |  |
| f Licencje                                                                                                    |  |
| Badiup konfguracji     O Zakóź nową, bazę internal                                                                                                    |  |
| Aksakzacja programe                                                                                                    |  |
| G Panięt masowa O Zżestańuj serwer                                                                                                    |  |
| ©Zäine wsparsie                                                                                                    |  |
| CI With elaperds O Wytigsz bezpiecznie                                                                                                    |  |
| 0 VM04 52500                                                                                                    |  |

Po zmianie ustawień program wylogował nas, o czym informuje ikona w prawym górnym rogu. Po odświeżeniu strony CTR+F5 przejdziemy do strony logowania.

5. Pamięć działa poprawnie - wskaźnik zapełnienia pokazuje 0MB/0MB

| <ul> <li>Report and source of the source of the source</li></ul> | @ Odczyły Ial Raporty 🗮 Pulpity 🔿 Konfigurzeja | In Pilit & Utytownicy C Pornoo            | «• <b>000</b> | * W/10014 |
|----------------------------------------------------------------------------------------------------|------------------------------------------------|-------------------------------------------|---------------|-----------|
|                                                                                                    | 🖷 Wejścia danych                               | Gi Pamięć masowa                          |               |           |
| Athen     Character      Character      Charac            | A Moduly programowe                            |                                           |               |           |
|                                                                                                    | Archiwa                                        | 🖋 Pamieć działa poprawnie                 |               |           |
| Chrogotos     Berline       Encorportacional     Implementación de la construcción de la construcción de la                                                                 | O Ustawienia                                   |                                           |               |           |
| Bit Grap (available)     If Values (available)       Vision (available)     If Values (available)       Vision (available)     If Values (available)       Vision (available)     If Values (available)       Vision (available)     If Values (available)       Vision (available)     If Values (available)       Vision (available)     If Values (available)       Vision (available)     If Values (available)       Vision (available)     If Values (available)       Vision (available)     If Values (available)       Vision (available)     If Values (available)                                                                                                    | © Przeglądarka                                 | 0MB / (MB                                 |               |           |
| Image: Section and Section and Sectio                        | Kanaly powiadomich                             | CO Manager bases days of                  |               |           |
| O financia (optic)       O financia (optic)       E traing       D financia (optic)       1 Materia (optic)       1 Materia (optic)                                                                                                    | ♥Ustawienia sieciowe                           | <ul> <li>Registan baze barryon</li> </ul> |               |           |
| O Data (cap     O Sata (cap (cap))       O Inter (cap)     O Sata (cap) (cap) (cap)       O Inter (cap) (cap)     O Sata (cap) (cap) (cap)       A France (cap)     O Sata (cap) (cap)       O Transmitting (cap)     O Sata (cap) (cap)       O Transmitting (cap)     O Sata (cap) (cap)       O Transmitting (cap)     O Sata (cap) (cap)       O Transmitting (cap)     O Sata (cap) (cap)       O Transmitting (cap)     O Sata (cap) (cap)                                                                                                    | O Server czasu NTP                             |                                           |               |           |
| E Longin     Conclus forgengi     Conclus forgengi     Conclus forgengi     Conclus forgengi     Conclusion groupers     Conclusion groupers     Conclusting     Conclusion groupers     Conclusion groupers     Conclusi            | © Data i czas                                  | O Formatuj dysk                           |               |           |
| Of Local personage     Of Local Loop Easing Personal     Of Local Loop Easing Personal     Of Local Loop Easing Personal     Of Local Loop Easing Personal     Of Loop Easing Personal     Of Loo            | A Licencje                                     |                                           |               |           |
|                                                                                                    | O Backup konfiguracji                          | O Zakoz nową bazę internal                |               |           |
| Bitment results     Contracting unverse     Contracting unverse     Contr            | Aktualizacja programu                          |                                           |               |           |
| O Vite regarde     O Vite regarde     O Vite regerdente     O Vite regerdente     O Vite regerdente                                                                                                    | @Pamipt masona                                 | C Zrestarbuj serwer                       |               |           |
| Vitos ekspense     Vitos ekspense     Vitos ekspense     Vitos ekspense                                                                                                    | Caline wsporcie                                |                                           |               |           |
| D Webs server                                                                                                    | Wdok ekspercki                                 | U Wyłącz bezpiecznie                      |               |           |
|                                                                                                    | O With server                                  |                                           |               |           |

Komunikat ten pojawia się gdy podczas pracy serwera odłączymy dysk SSD. Należy odłączyć zasilanie, podłączyć dysk i podpiąć zasilanie.

#### 6. Pamięć działa poprawnie

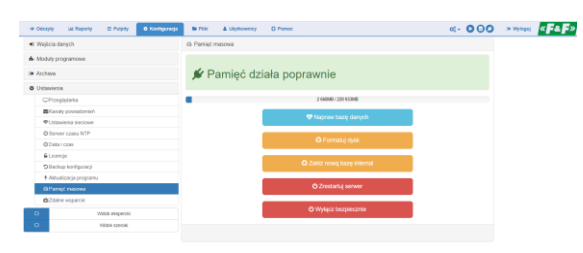

Komunikat ten oznajmia nam, że baza została założona prawidłowo. Nie podejmujemy żadnych czynności.